### HOW TO REGISTER FOR YOUR SELECTHEALTH ACCOUNT

#### 1. Visit **selecthealth.org**.

2. **First Time Users:** Click "**Register**" to set up your SelectHealth Account and complete the online form. You can log in to SelectHealth once you receive a confirmation email. Please note, it may take up to 24 hours to receive confirmation.

3. If you have any issues with setting up your account, please call 801-442-5502.

# HOW TO GET A COPY OF YOUR ID CARD FROM YOUR SELECTHEALTH ACCOUNT

To get an ID card:

### 1. Visit **selecthealth.org**.

- 2. On the SelectHealth tab, enter username and password, then click "go"
- 3. Click on the SelectHealth tab
- 4. Select "ID Card"

From there you'll be able to save and print a PDF copy of your ID card.

## HOW TO VIEW YOUR ID CARD FROM YOUR SMART PHONE

To get an ID card from the SelectHealth mobile app:

- 1. Download the free SelectHealth app on your smart phone
- 2. Enter your SelectHealth Account username and password
- 3. Select "ID Card"

You will see an image of your ID card (front and back) that you can view, email, or fax.